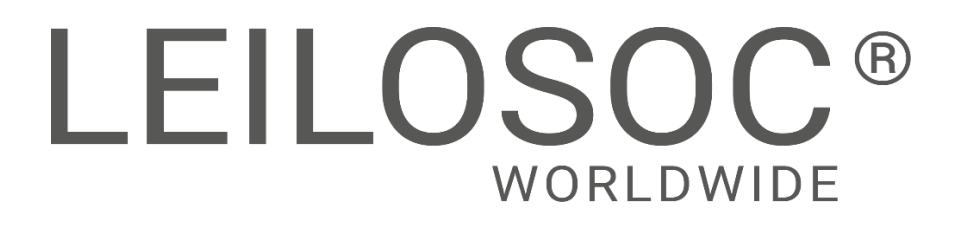

Maputo – Pemba - Nacala

## LEILÃO ON-LINE 29 NOVEMBRO 2024

# IMÓVEIS

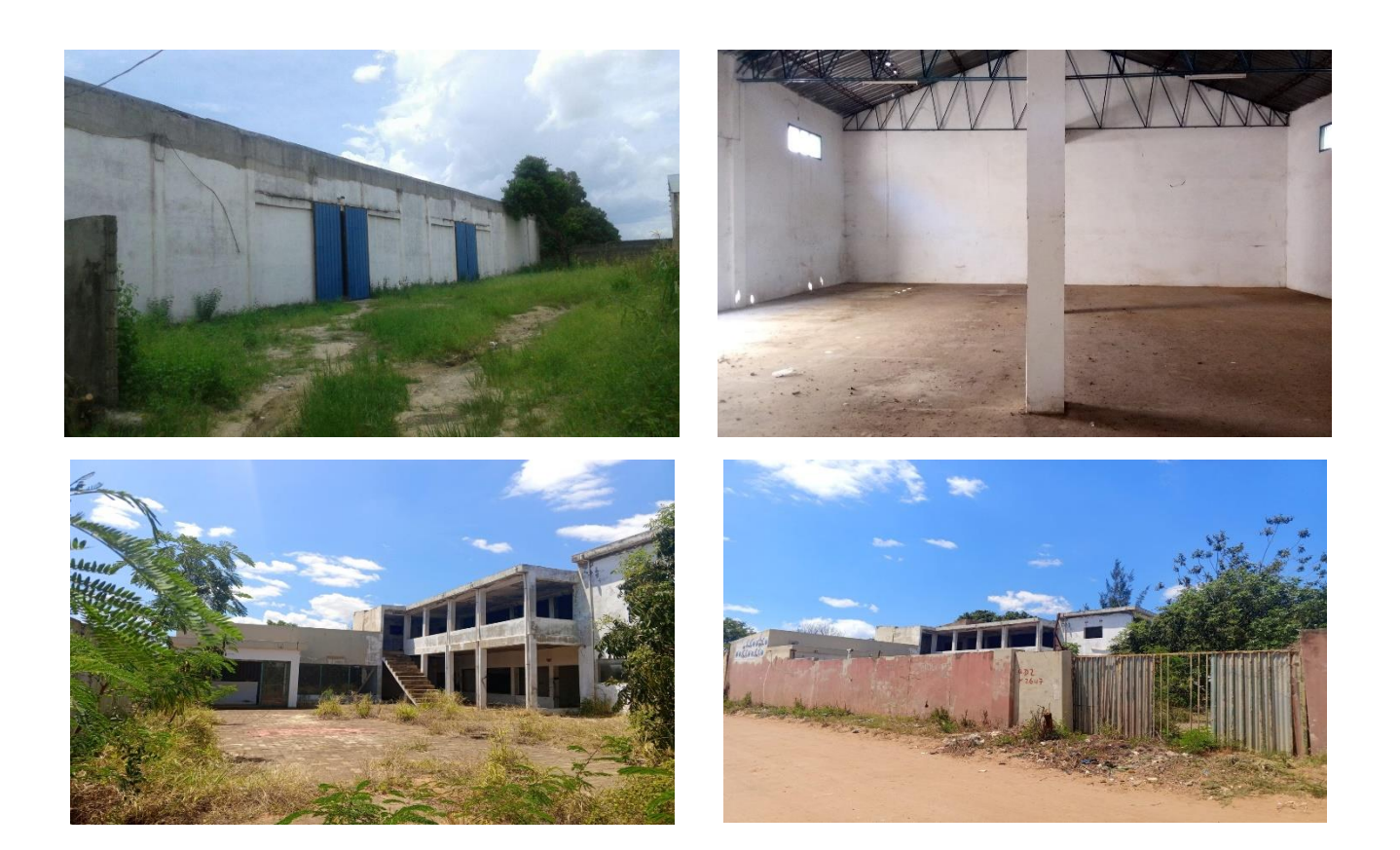

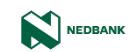

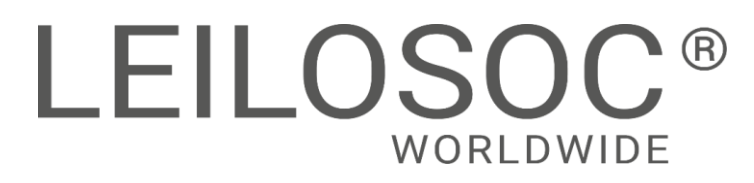

# **INFORMAÇÕES GERAIS**

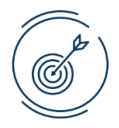

29 Novembro 15:00

Clique aqui para aceder ao leilão

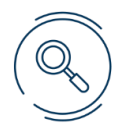

VISITAS

Datas:

Por marcação, das 09h00 às 16h00

+INFO Contacto:

Oldemiro Mangaze - 841320231 | geral@leilosoc.co.mz

### HORA DE FIM E CAUÇÃO

| LEILÃO                                             | HORA DE FIM | CAUÇÃO (MZN) |
|----------------------------------------------------|-------------|--------------|
| Imóvel Comercial em Ruínas para Renovação - Maputo | 15:00       | 250 000,00   |
| Conjunto imobiliário em Pemba                      | 15:30       | 250 000,00   |
| Armazém Industrial em Nacala                       | 16:00       | 250 000,00   |
|                                                    |             |              |

O pagamento da Caução pode ser realizado de uma das seguintes formas:

- Através de cheque visado, em nome de LEILOSOC, LDA
- Comprovativo de Depósito no BCI na conta nº 18510665310002
- Comprovativo de transferência para o NIB 000800008510665310292.

No caso de a proposta ser ultrapassada por outro cliente, a caução é devolvida. Caso seja a licitação mais elevada, o valor da caução é descontado ao valor total a pagar.

### PAGAMENTO

- Ao valor do lote acresce a comissão da leiloeira no valor de 5% e IVA respetivo.
- Caso a sua proposta seja aceite, o valor total no imóvel deve ser liquidado até ao dia da escritura em data a combinar entre as partes (sensivelmente 30 a 60 dias depois da aceitação da proposta).
- O não pagamento no prazo estipulado, implica a perda do valor de caução.
- O imóvel é vendido nas condições em que se contra.

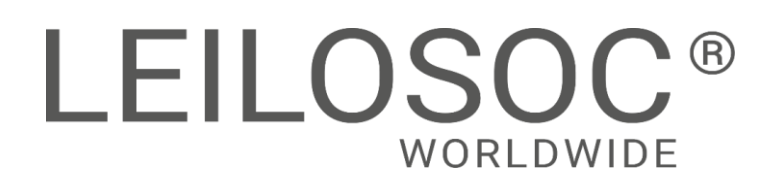

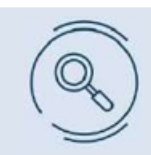

Inspecione os bens e forme a sua opinião de compra!

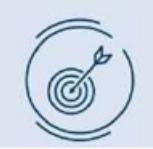

Utilize as licitações automáticas e deixe o sistema licitar por si!

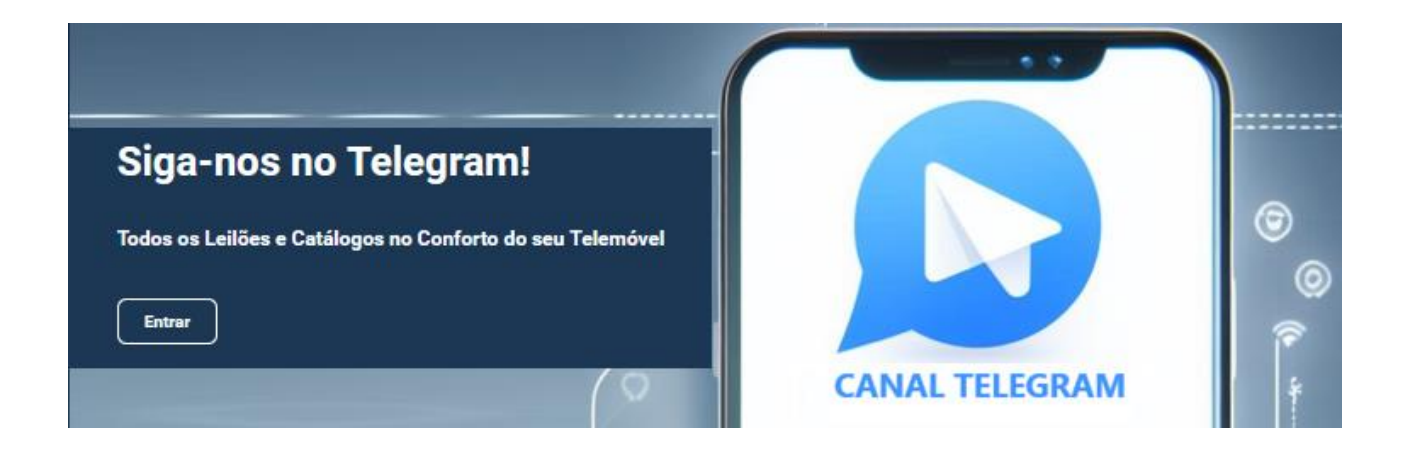

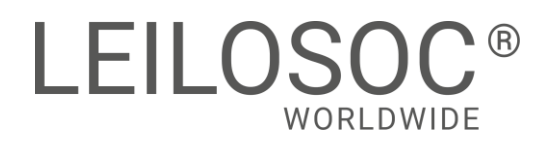

## LOCALIZAÇÃO

Posto Administrativo da Matola rio, Bairro Djuba - TALHÃO 1.241 – Boane - Maputo

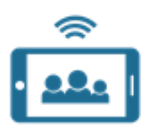

Leilão Online

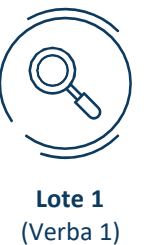

Imóvel Comercial em Ruínas para Renovação

Modalidade de Venda

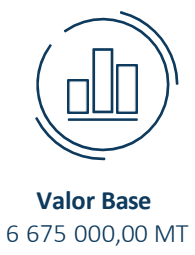

LINK PARA A LOCALIZAÇÃO GOOGLE MAPS

#### Processo: MZ-694

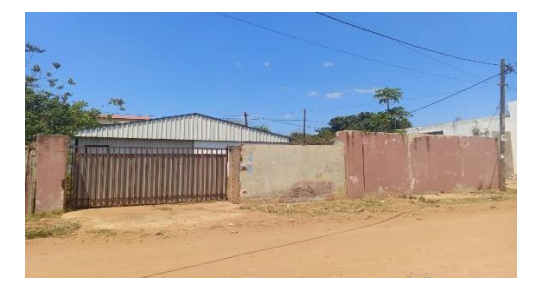

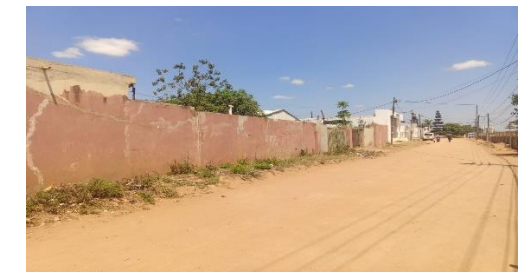

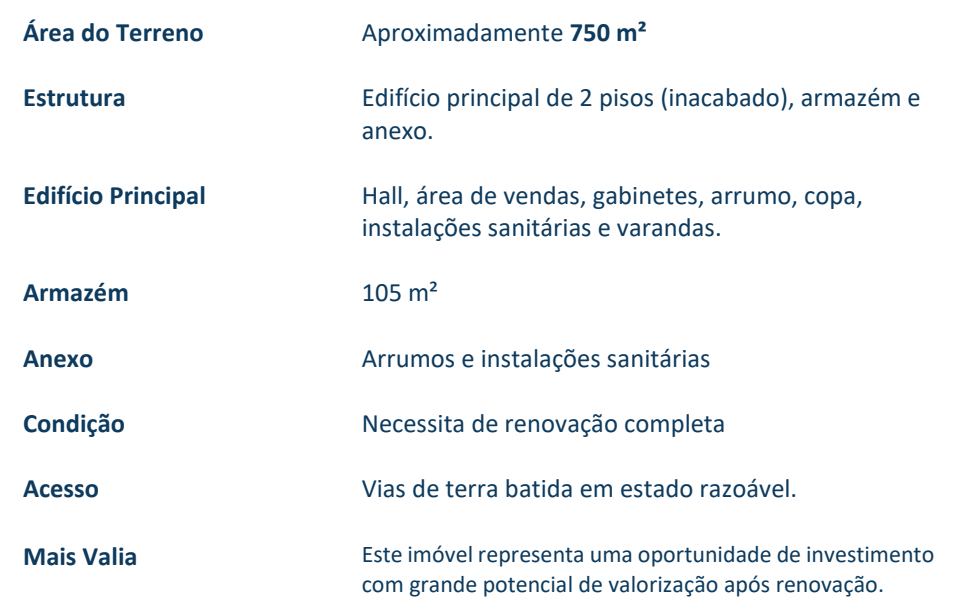

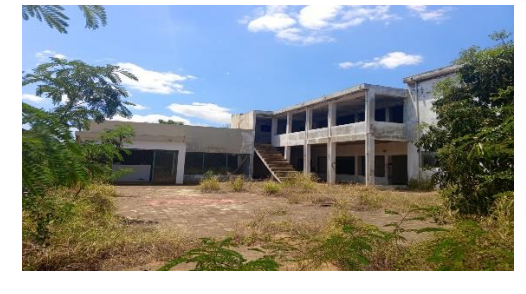

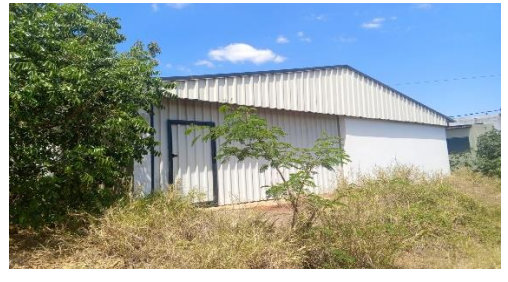

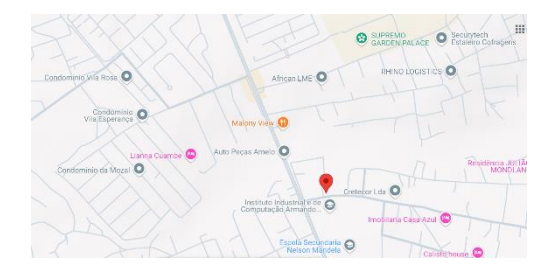

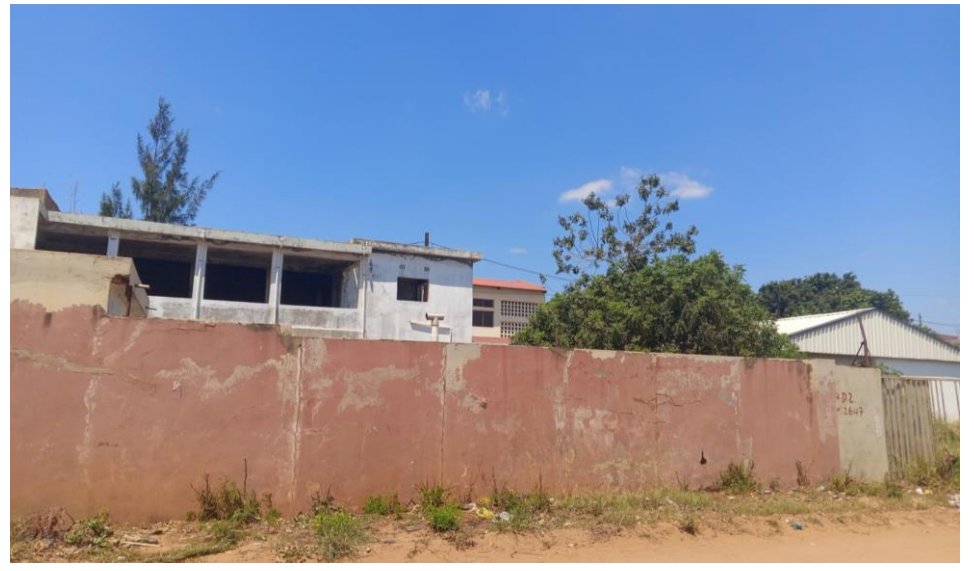

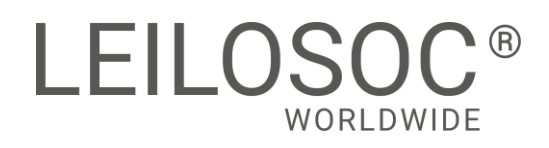

## LOCALIZAÇÃO

Avenida Marginal, Bairro Cimento - Pemba

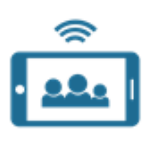

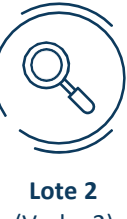

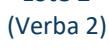

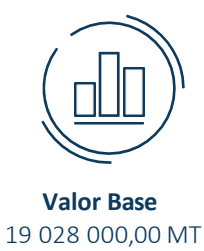

Modalidade de Venda Leilão Online

#### LINK PARA A LOCALIZAÇÃO GOOGLE MAPS

#### Processo: MZ-694

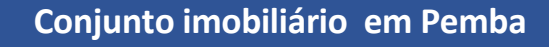

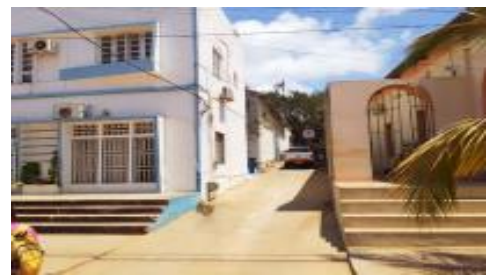

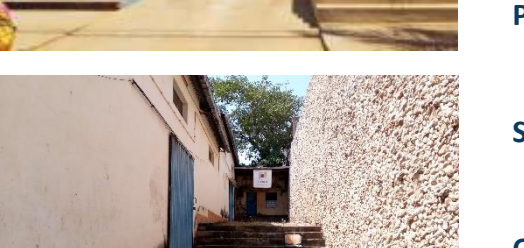

Conjunto de dois armazéns comerciais com uma área de construção de 611.60 m<sup>2</sup> e um lote de 746.0 m<sup>2</sup>.

| Primeiro armazém | Possui área de armazenamento, dois escritórios e instalações sanitárias. |
|------------------|--------------------------------------------------------------------------|
| Segundo armazém: | o segundo armazém e anexos adicionam funcionalidade ao espaço.           |

O conjunto imóbiliário está situado na Avenida da Marginal em Pemba, o imóvel está em uma zona de uso misto com acesso moderado a transportes, comércio e serviços.

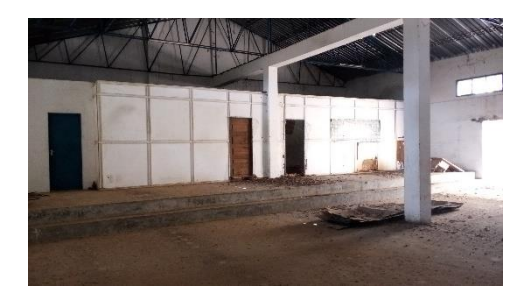

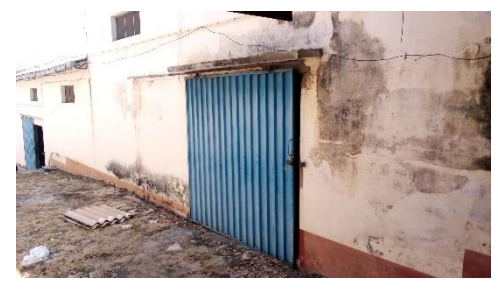

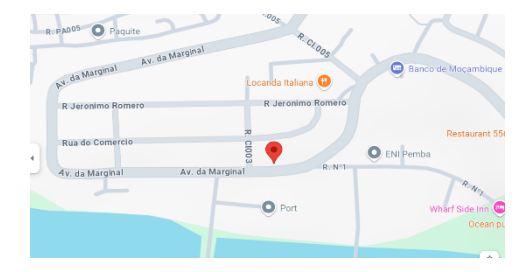

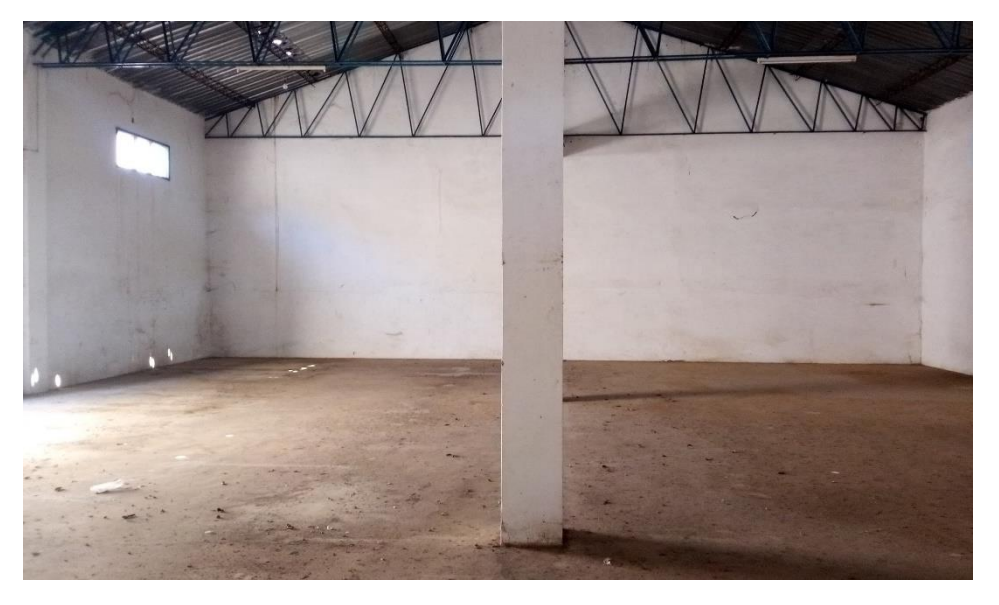

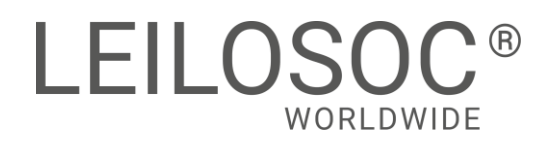

## LOCALIZAÇÃO

Posto Administrativo de Ontupaia, Cidade de Nacala, na Província de Nampula

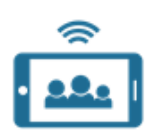

Modalidade de Venda Leilão Online

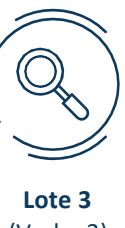

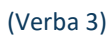

Valor Base 26 187 000,00 MT

LINK PARA A LOCALIZAÇÃO GOOGLE MAPS

### Processo: MZ-694

### Armazém Industrial em Nacala

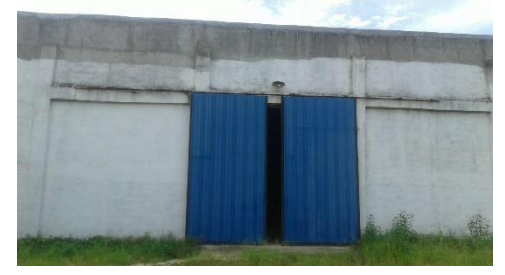

Imóvel industrial com 2.660 m<sup>2</sup> de área construída, situado num terreno de 3.734 m<sup>2</sup>, próximo à Estrada Nacional N.º 12 (EN12) em Nacala, Nampula.

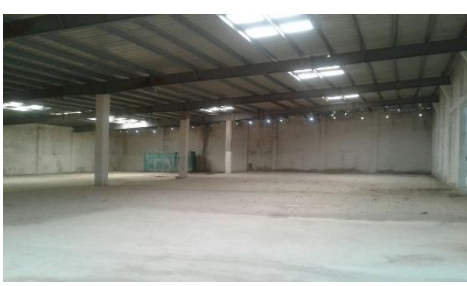

A propriedade conta com uma nave industrial e estacionamento externo, inserida numa zona industrial com vizinhança de parques logísticos e empresas.

O acesso é feito por uma estrada de terra em bom estado.

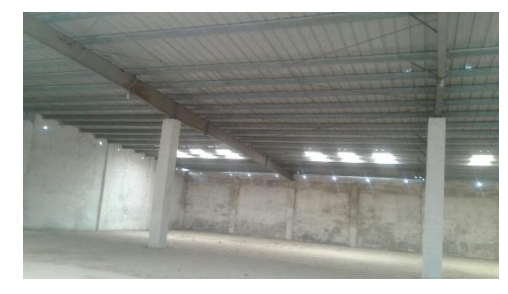

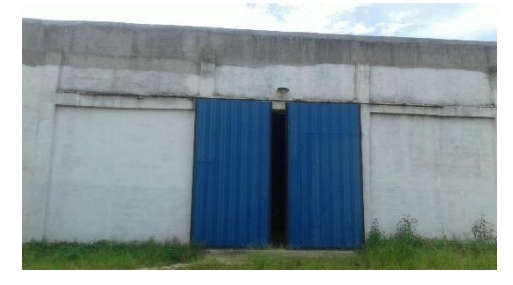

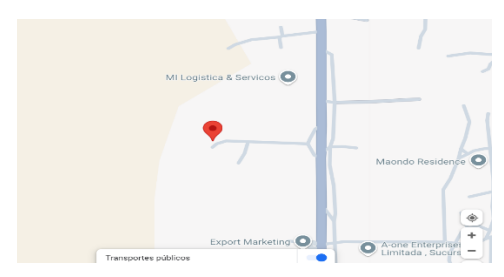

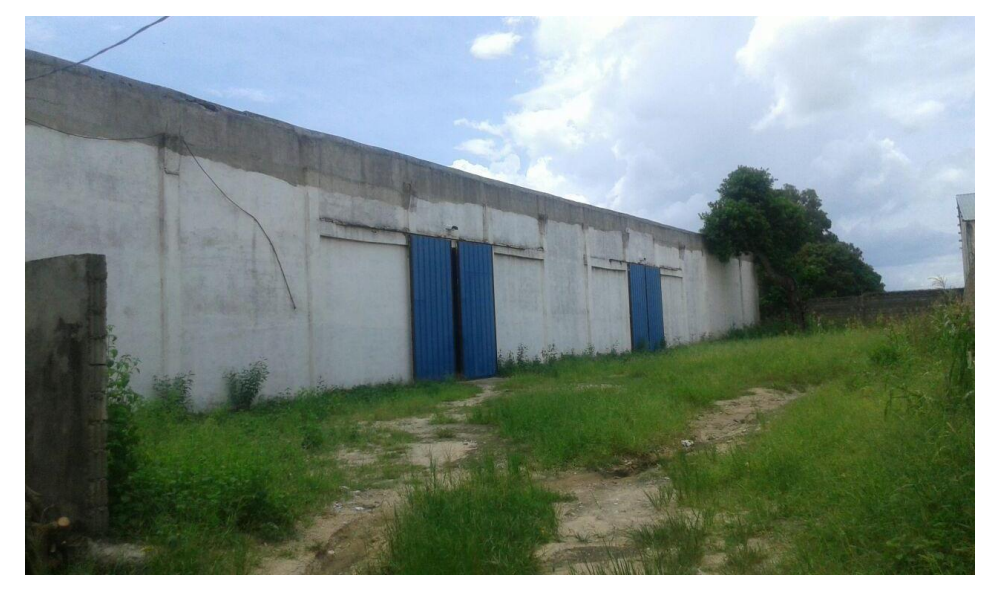

## Como fazer o registo em www.leilosoc.co.mz?

Para participar num leilão Online e efetuar a sua oferta através da Internet, necessita de estar registado.

## Como fazer o Registo?

Através do seu computador (ou telefone) aceda a www.leilosoc.co.mz De seguida, clique em "Entrar":

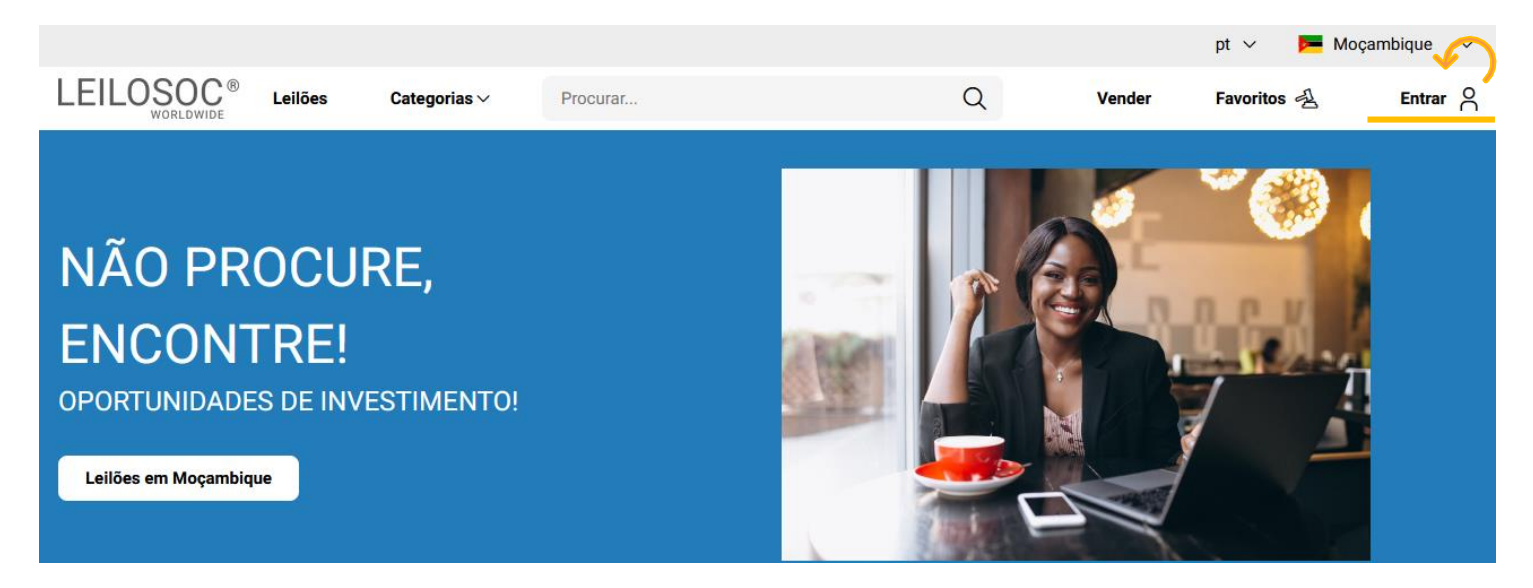

En

Se

Se

No passo seguinte, pode iniciar o registo com o seu login Google ou Microsoft, ou, introduzir os seus dados, clicando em **criar conta**:

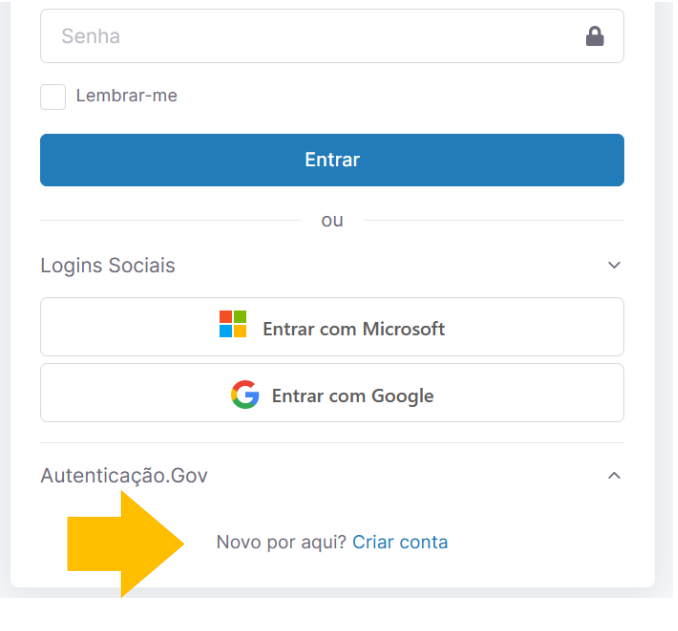

Preencha os seus dados e clique em "Criar conta"

| LEILOSOC <sup>®</sup><br>WORLDWIDE                                                                                                    |        |
|----------------------------------------------------------------------------------------------------|--------|
| Bem Vindo ao Mundo Digital Leilosoc®. Se já tiver uma conta<br>registada, utilize a opção "Esqueceu-se da sua senha?", para<br>recuperar a sua conta. Bons Negócios! |        |
| dereço de e-mail                                                                                                    |        |
| Endereço de e-mail                                                                                                    | $\geq$ |
| nha                                                                                                    |        |
| Senha                                                                                                    |        |
| nha                                                                                                    |        |
| Introduza novamente a senha                                                                                                    |        |

Ao clicar em "Criar conta", leu e concordou com os Termos e Condições e Política de privacidade

Criar conta

# **LEILOSOC<sup>®</sup>** WORLDWIDE

Depois, aceda à sua conta de email e confirme... ... o seu endereço de email, clicando em "aqui"

|                                                                                                    | Leilosoc                                                                 |
|----------------------------------------------------------------------------------------------------|--------------------------------------------------------------------------|
| WORLDWIDE working a constant and a constant a constant | Confirme a conta <u>aqui</u> .                                           |
| r favor, verifique o e-mail para confirmar a conta.       Página Inicial     Reenviar                                                                                                    | Não sabe porque recebeu este e-mail? Por favor informe-nos.<br>Obrigado. |
|                                                                                                    | A equipa Leilosoc                                                        |

De seguida preencha os seus dados. Note que os campos marcados com "\*" são obrigatórios:

| Primeiro Nome*       | Último None*      |    |
|----------------------|-------------------|----|
|                      |                   |    |
| Data de Nascimento*) | Número de telefor | ne |
| dd / mm / aaaa       | Ċ                 |    |

Terá de aceitar os termos e condições e, opcionalmente, receber a nossa newsletter para não perder nenhuma oportunidade!

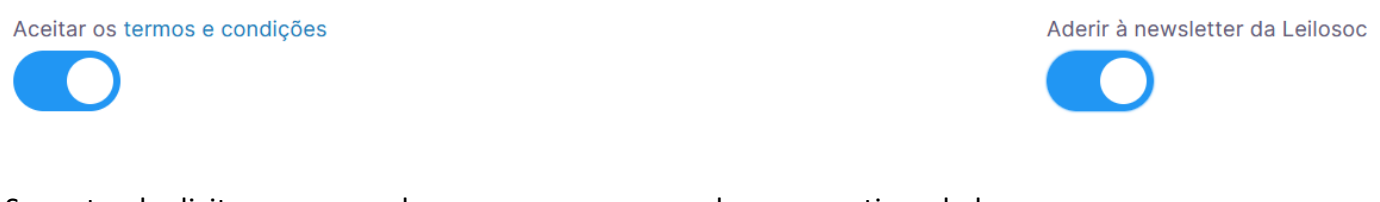

Se pretender licitar em nome de uma empresa, preencha os respetivos dados:

É empresa?

País do NIF Empresarial

**NIF Empresa** 

Por último, para confirmar a sua identidade, introduza uma cópia do seu nuit ou em alternativa um documento de identificação. Selecione o ficheiro no seu computador (ou telefone) e clique em "upload"

Tipos de ficheiros suportados: .pdf, .jpg, .jpeg, .png, .gif Procurar... Nenhum arquivo selecionado.

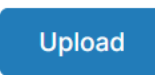

### Para terminar o seu registo clique em "Guardar"

| • 52224 | .pdf | ŶÎ      |
|---------|------|---------|
|         |      | Guardar |

### Bons negócios!

Necessita de ajuda? Contacte-nos! Temos todo o prazer em ajudar: Isse Acácio +258 84 869 0941

## **Como Licitar?**

Para participar num leilão Online e efetuar a sua oferta através da Internet, necessita de, em primeiro lugar, fazer o login em www.leilosoc.co.mz

## Como fazer o Login?

Através do seu computador (ou telefone) aceda a www.leilosoc.co.mz De seguida, clique em "Entrar":

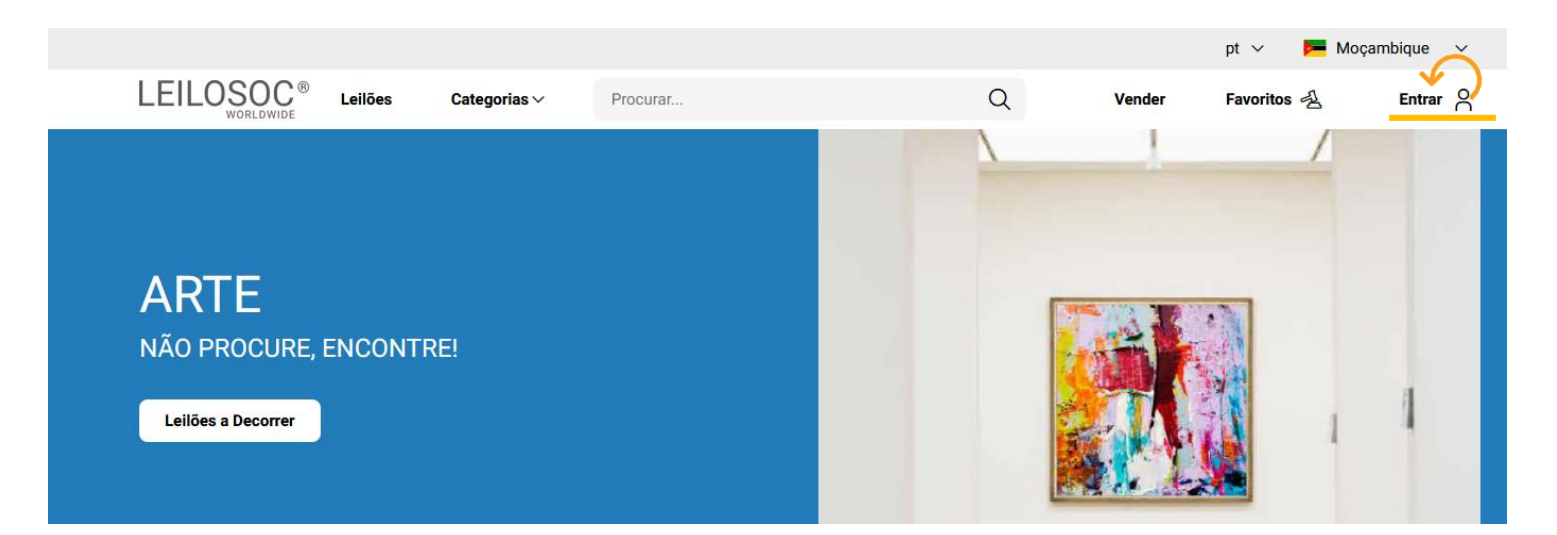

### Introduza o seu endereço de email e a palavra-passe/password:

| E-mail     |                         |
|------------|-------------------------|
| a          | Esqueceu-se da sua senh |
| Senha      | <b>A</b>                |
| Lembrar-me |                         |
|            | Entrar                  |

Repare, que depois de ter realizado o Login, o topo da página é alterado, mostrando o acesso à sua área pessoal.

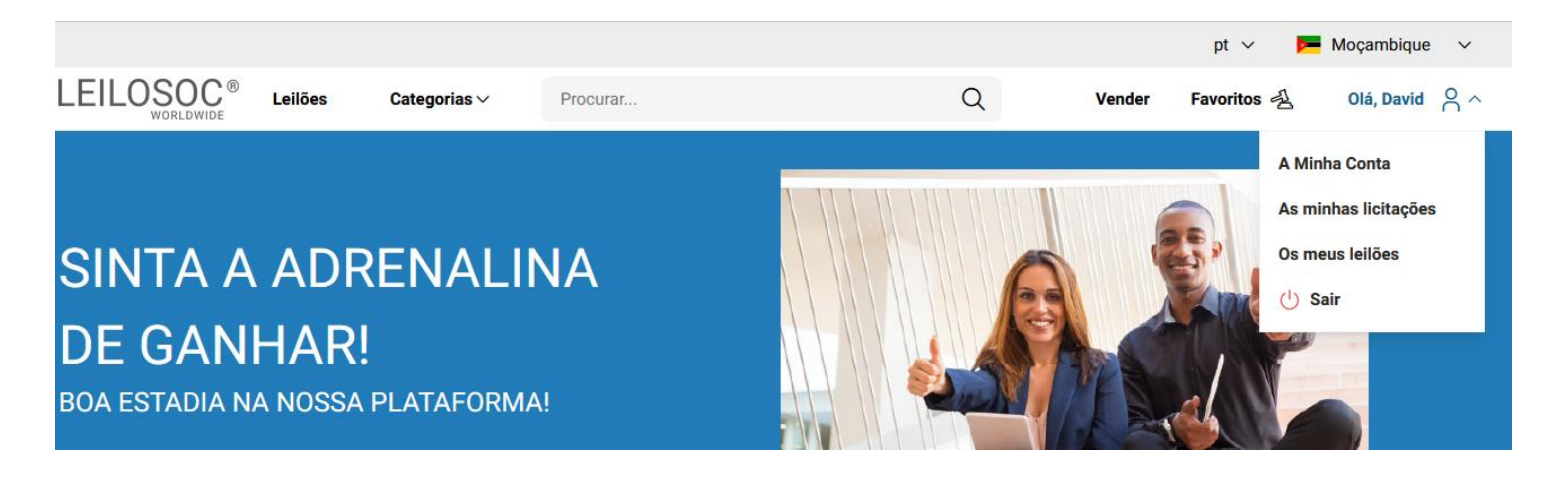

## **Consultar os Leilões:**

Clique em "Leilões":

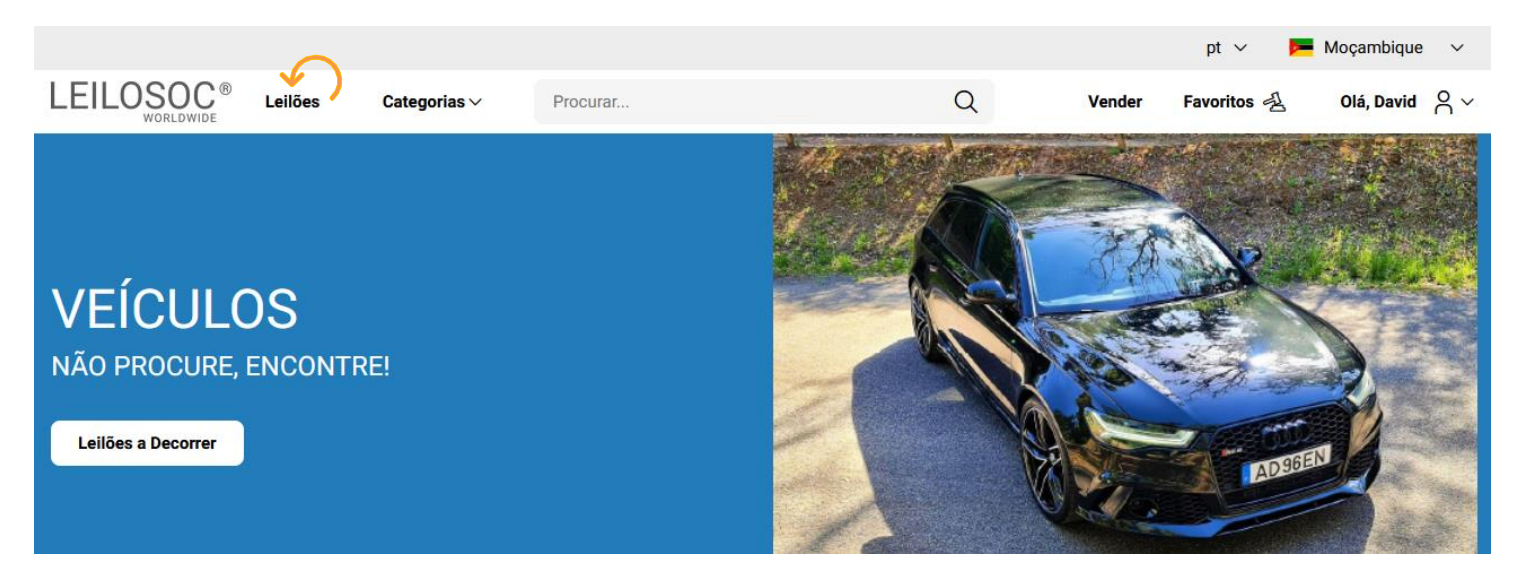

### Nesta página tem acesso à listagem de leilões, para ver os lotes disponíveis, clique num dos leilões:

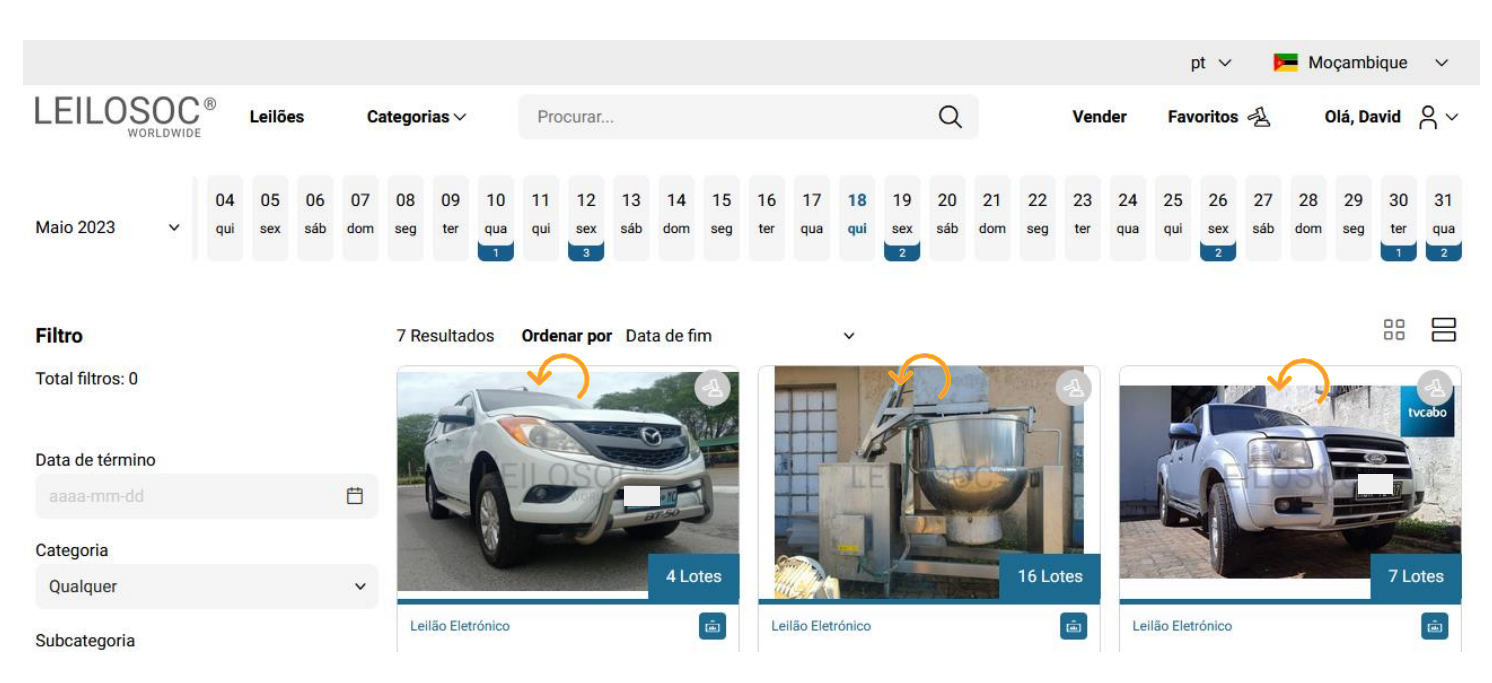

Utilize a barra de navegação do calendário para visualizar os leilões no mês atual e seguintes:

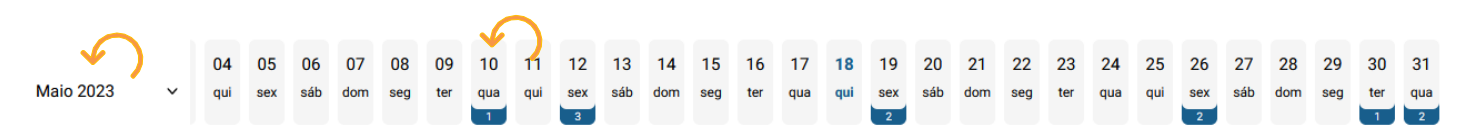

Na página do leilão pode consultar todos os lotes, bastando clicar num deles para o consultar em detalhe.

## Como se registar num leilão:

Para poder licitar num leilão tem, em primeiro lugar de se registar no leilão e prestar uma caução para poder licitar. A caução será devolvida se depois de participar no leilão não ganhar nenhum lote. Se ganhar um ou mais lotes, a caução será utilizada para o pagamento do mesmo.

Para se registar, clique em "Registar":

Este Leilão exige um registo prévio.
Registar →

Depois, aceite as condições de venda e clique em "Confirmar":

## **Registo Prévio**

Este leilão requer o seu registo prévio. Para validação do mesmo é obrigatório pagamento de caução. Verifique as Condições Gerais de Venda. Se está de acordo com as mesmas, marque um visto na caixa abaixo e clique no botão de registo.

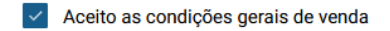

Cancelar

Confirmar

Х

## **Como Licitar:**

Na página do lote, introduza a licitação que pretende:

Tenha em atenção **a data e hora de fim** do(s) lote(s) que está interessado. Na altura que o leilão termina, terá de estar a acompanhar as licitações, para o caso da sua licitação ser superada por outro licitante.

Valor Base – é o valor a partir do qual o lote se considera vendido. Ou seja, qualquer licitação igual ou superior ao valor base garante a compra do lote

Valor de Abertura – Valor a partir do qual pode licitar. Caso a maior licitação não atinja o valor base, não é garantida a venda do lote

Licitação Rápida – Pode utilizar um dos valores sugeridos e fazer a sua licitação (basta clicar no valor que pretende)

Licitação direta – Pode introduzir o valor \_ que pretende e, depois, clicar em "Licitação"

Licitação Automáticas - Insira o valor máximo que pretende oferecer pelo lote e o sistema gere as licitações por si (até ao máximo do valor que indicou)

Exemplo (Licitações automáticas): Se fizer uma licitação automática de 300.000 MT, o sistema vai colocar a menor licitação possível (170.000); se outro licitante fizer uma licitação, por ex., de 180.000 – o sistema automaticamente, vai subir a licitação em seu nome e assim sucessivamente. Supondo que, no final do leilão, a licitação mais alta é sua, no valor de 250.000 – este será o valor de compra do lote (apesar de ter colocado 300.000)

### Título do Lote

| C Termina em 49d 0h 14m 16s |              | Leilão Eletrónico (i) |                     |  |
|-----------------------------|--------------|-----------------------|---------------------|--|
| Licitação atual             |              | Valor de Abe          | rtura 748.000,00 MT |  |
| 768.000,00 MT               |              | Valor Mínimo          |                     |  |
|                             |              | Valor base            | 1.100.000,00 MT     |  |
| Licitação rápida            |              |                       |                     |  |
| 778.000,00 MT               | 788.000,00 N | п                     | 798.000,00 MT       |  |
| Licitação directa           |              |                       |                     |  |
| Valor MT                    |              |                       | Licitação           |  |
| Licitação automática        |              |                       |                     |  |
| Valor MT                    |              | Licitação             | automática          |  |

Continuaremos a licitar por si até ao montante máximo que definiu, permitindo que esteja sempre um passo à frente dos outros licitantes.

## Depois de introduzir a sua licitação, terá de a confirmar, clicando em "Confirmar"

### Pretende efectuar a licitação?

Quase lá! Será que esta vai ser a licitação vencedora? Lembre-se, todas as licitações são vinculativas.

|                 | Cancelar      | Confirmar |                 |
|-----------------|---------------|-----------|-----------------|
| Total           |               |           | 1.011.004,00 MT |
| Comissão (10%)  | 78.800,00 MT  | 16,00 %   | 96.924,00 MT    |
| Valor Licitação | 788.000,00 MT | 16,00 %   | 914.080,00 MT   |
| Тіро            | Valor         | IVA       | Subtotal        |
|                 |               |           |                 |

×

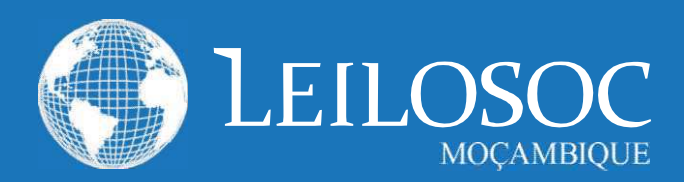

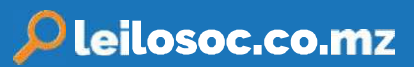

## 1. CONDIÇÕES DE VENDA EM ESTAB. DE LEILÃO

1.1. A venda é realizada, segundo as seguintes condições de venda.

1.2. Compete à Leiloeira garantir o regular desenvolvimento do leilão, designadamente através do cumprimento do disposto nas presentes CONDIÇÕES DE VENDA, que fazem parte integrante do dossier de venda.

1.3. Os Licitantes e possíveis arrematantes deverão estar devidamente registados antes de efectuar qualquer licitação.

1.4. Neste registo prévio deverão constar todos os elementos de identificação necessários à emissão da FACTURAÇÃO e/ou

elaboração do CONTRATO DE COMPRA E VENDA, como sejam nome, morada, número de Bilhete ou documento equivalente e NUIT Número Único de Identificação Tributária.

1.5. Ao proceder ao registo para leilão, o interessado está a declarar de forma expressa que conhece e aceita as presentes condições.

1.6. Ao licitar, o licitante assume todas as obrigações e responsabilidades decorrentes de tal acto, nomeadamente de adquirir o bem pelo valor que ofereceu, em conformidade com o estabelecido na lei e nestas condições de venda.

1.7. As licitações deverão ser feitas de forma clara, em voz alta e com a raquete bem visível, de modo a não suscitar dúvidas.

 1.8. Os bens são vendidos no local, condições, estado físico e juridico em que se encontram.

**1.9.** Presume-se que o arrematante conhece os bens, pelo que a LEILOSOC, LDA. declina qualquer responsabilidade relativamente ao seu estado de conservação ou funcionamento.

1.10. O incumprimento das condições gerais, a falta de pagamento, o não levantamento dos bens ou desistência, poderá ter as seguintes implicações:

- (i) A venda ser considerada sem efeito;
- (iii Não poder concorrer a nova venda;
- (iii) Responder criminal e/ou civilmente pelos danos ou prejuízos causados.

1.11. A LEILOSOC LDA., enquanto estabelecimento de leilão, reserva-se aos seguintes direitos:

> (il Não adjudicar, no caso dos valores obtidos serem considerados insuficientes.

- (ii) Exigir, caso ache necessário, que os pagamentos sejam feitos em cheque visado ou numerário.
  (iii) Considerar nulas as vendas não sinalizadas.
- (iv Cancelar ou suspender as vendas, quando estas ocorram de forma irregular.

1.12. Serviços prestados pela LEILOSOC, LDA .:

(i) 10% no caso dos BENS MÓVEIS e acrescido de 17%

de IVA (sobre o valor da comissão).

 (ii) 5% no caso dos BENS IMÓVEIS e acrescido de 17% de IVA (sobre o valor da comissão).

1.13. No acto do registo é obrigatória a entrega do comprovativo de pagamento da caução (por transferência ou depósito) ou por cheque visado no valor de:

Consultar nota informativa neste catálogo.

O qual será devolvido no final do leilão, caso o licitante não adquira nenhum lote.

#### 2. BENS MOVEIS

2.1. O comprador pagará com a arrematação a totalidade do valor proposto, bem como o valor correspondente à prestação de serviços da leiloeira e respetivos.

2.2. Após boa cobrança do preço, o comprador assume a posse dos bens, ficando responsável pelo seu levantamento no prazo de 5 dias.

### 2. BENSIMÓVEIS

2.1. O arrematante e promitente-comprador pagará, com a arrematação e assinatura do contrato de compra e venda, 10% do valor proposto, a título de sinal e princípio de pagamento, bem como o valor correspondente pelos serviços prestados pela leiloeira.

2.2. O remanescente será pago na data da escritura, através de cheque visado.

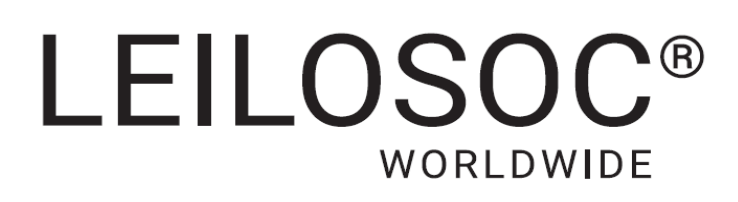

## **CONTACTOS** // CONTACTS

## **Moçambique** Mozambique

Maputo Rua da Argélia, 244

+258 846 928 335 geral@leilosoc.co.mz

## Angola

**Luanda** Rua da Revolução de Outubro Maianga

### Centro Logístico LEILOSOC Angola

**LEILOSOC Angola Business Logistics** Estrada Luanda, Km 48 Catete, Luanda

+244 935 369 828

## Portugal

SERVIÇOS CENTRAIS // Headquarters Porto // Oporto: Rua D. João IV, 340 4000-298 Porto T. (+351) 228 346 550

**Leiria:** Urbanização Nova Leiria Av. 22 de Maio, 26; 1.º F 2415-396 Leiria

### **Centro Logístico LEILOSOC SUL**

LEILOSOC's South Business Logistics Rua C, 58 2685-012 Loures, Sacavém

### **Centro Logístico LEILOSOC NORTE**

LEILOSOC's North Business Logistics Rua da Estrada Velha, 820 4585-610 Recarei, Paredes T. (+351) 225 193 200

Açores // Azores: Rua Bento José Morais, 23 1.º Norte Dt.º 9500-772 Ponta Delgada

## España // Spain

### **Centro Logistico LEILOSOC España**

LEILOSOC Spain Business Logistics Poligno La Barca, Nave 34; Calle C 21450 Cartaya, Huelva geral@leilosoc.es

SIGA-NOS NAS REDES SOCIAIS FOLLOW US ON SOCIAL MEDIA

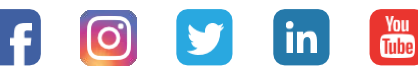

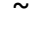